## **HONORARIUM TO PASTORS APP**

## 1. <u>అప్ లాగిన్ అవ్వడం:</u>

a) మీ ఆధార్ నెంబర్ Authentication తో App Login అవ్వాలి.

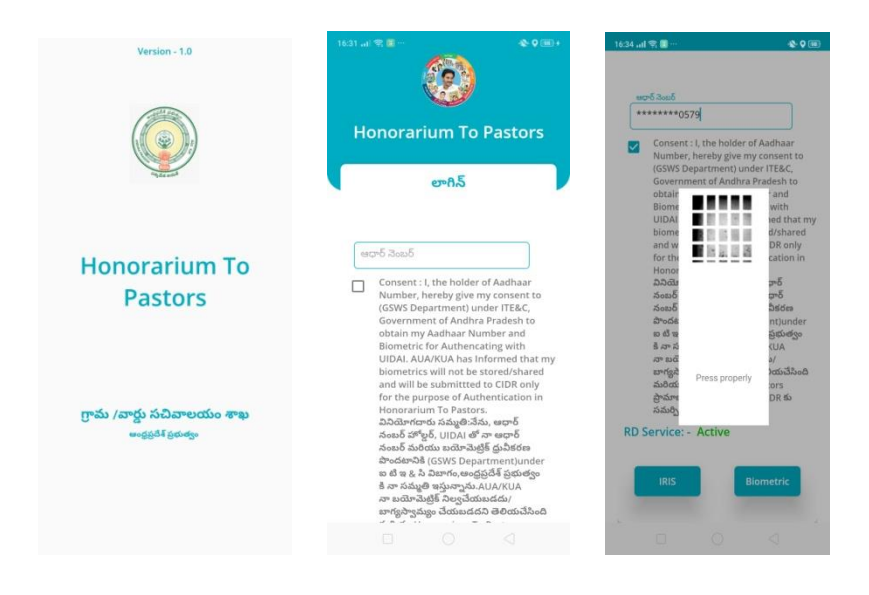

b) మీరు App లాగిన్ అయిన తరువాత మీకు ఈ క్రింది విధంగా (స్కీన్ కనిపిస్తుంది.

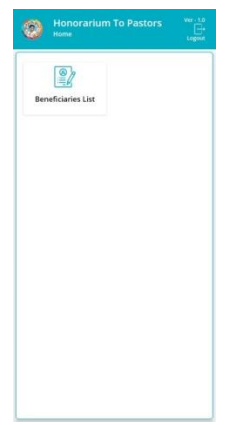

## 2. <u>Home Screen :</u>

a) హెమ్ స్రీస్ లో Beneficiaries List ఉంటుంది.

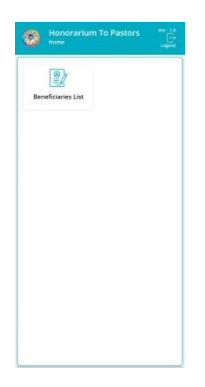

## 3. Beneficiaries List :

a) Beneficiaries List ని click చేసిన తరువాత తర్వాత మీకు ఈ క్రింది విధంగా Beneficiaries List వస్తుంది.

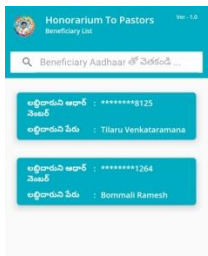

b) Beneficiaries list ని క్లిక్ చేసిన తరువాత ఈ క్రింది విధంగా లబ్ధిదారుని ేపరు, లబ్ధిదారుని ఆధార్ నెంబర్ కనిపిస్తాయి.

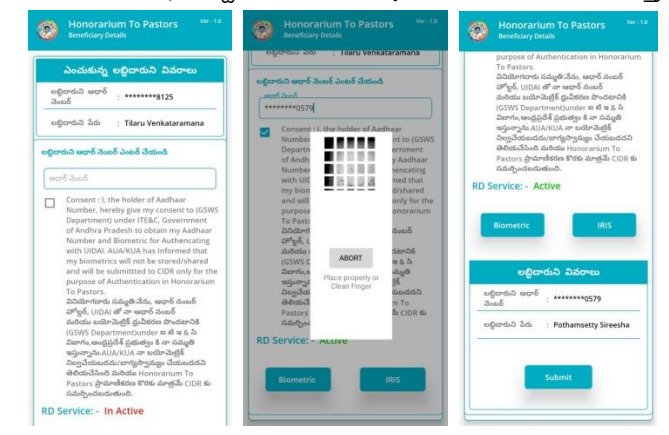

- c) ఇక్కడ లబ్ది దారుడు ఆధార్ నెంబర్ ని ఎంటర్ చేసి ekyc చేయవలసి ఉంటుంది.
- d) ekyc వేసిన తర్వాత లబ్ది దారుని పేరు,ఆధార్ నెంబర్ డీటెయిల్స్ కనిపిస్తాయి.ఎంచుకున్న ఆధార్ నెంబర్, పేరు మరియు ekyc వేసిన తర్వాత వచ్చిన ఆదార్ నెంబర్, పేరు సమానం గా లేకపోతే మీకు ఈ క్రింది విధముగా అఫ్డేట్ చేసుకోమని (స్కీన్ కనిపిస్తుంది.

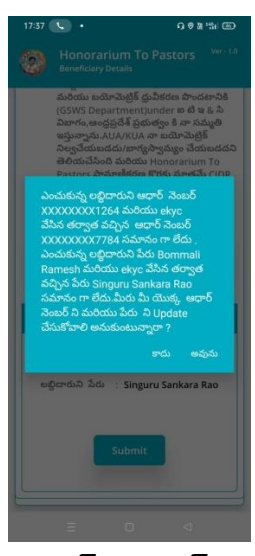

e) ఆ తర్వాత Welfare ఆధార్ నెంబర్ ని ఎంటర్ చేసి సమ్మతిని ఎంచుకొని ekyc చేసి data సబ్మిట్ చేయవలసి ఉంటుంది.

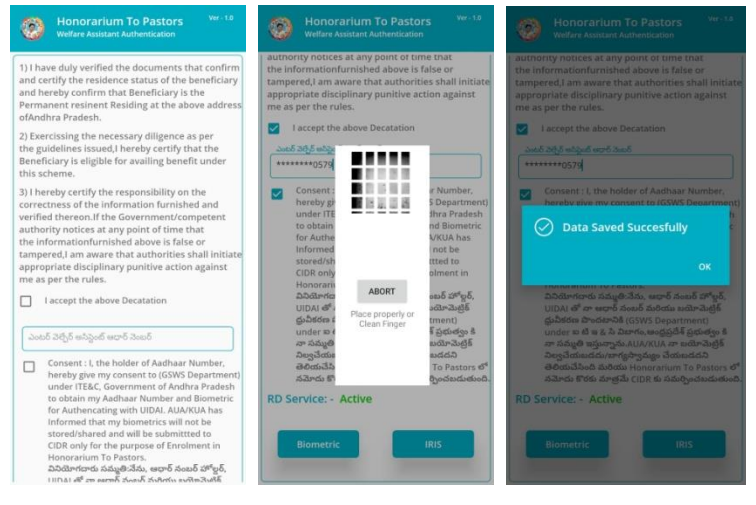